### Resultados de la búsqueda

\_\_\_\_\_

### Inicio - Revistas Académicas

Inicio - Libros

### Artículo / Capítulo

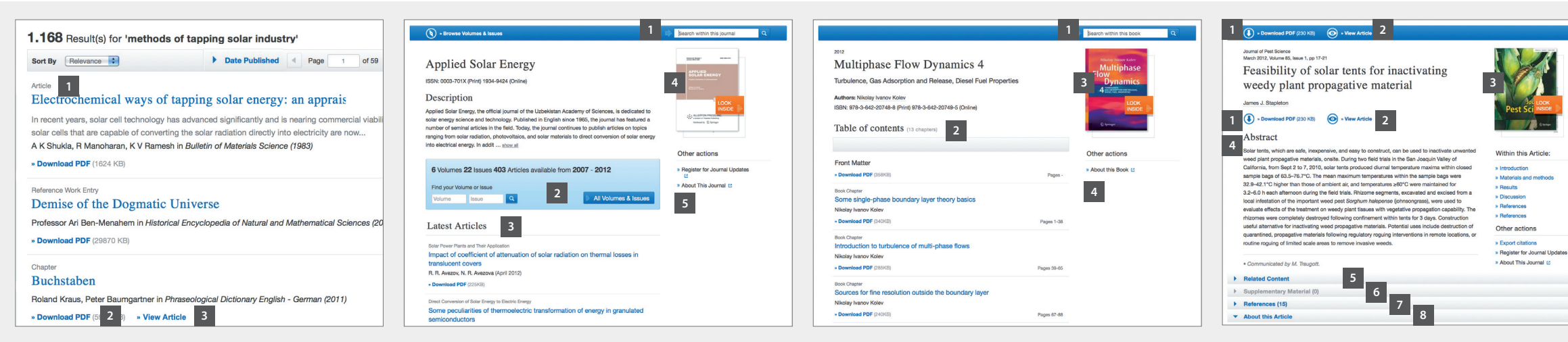

1\_Búsqueda dentro de la revista Estructura de la lista de elementos en la página de resultados 2\_Volúmenes y Temas 3\_ Últimos artículos 1\_Tipo de contenido 2\_Descarga del PDF 3\_Vista en HTML 4\_Look Inside (Vista previa) 5\_Acerca de esta revista

1\_Búsqueda dentro del libro 2\_Tabla de contenido 3\_Look Inside (Vista previa) 4\_Acerca de este libro

1\_Descarga del PDF 2\_Vista en (HTML) 3\_Look Inside (Vista previa) 4\_Resúmen 5\_Artículos relacionados 6\_Material complementario 7\_ Referencia 8\_About this Article 9\_Exportar cita #"\_'Wthin this Article'-secciones del artículo

### Exportar Cita

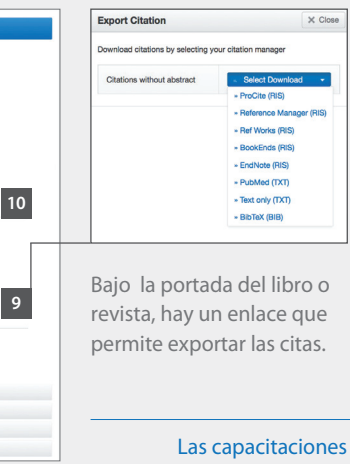

Las citas pueden exportarse en los siguientes formatos:

- ProCite (RIS)
- Reference Manager (RIS)
- Ref Works (RIS)
- BookEnds (RIS)
- EndNote (RIS)
- PubMed (TXT)
- Text only (TXT)
- BibTeX (BIB)

Las capacitaciones en linea están disponibles en springer.com/librarians

### H9195 / SPL-17 A

# Description Springer Link

## link.springer.com

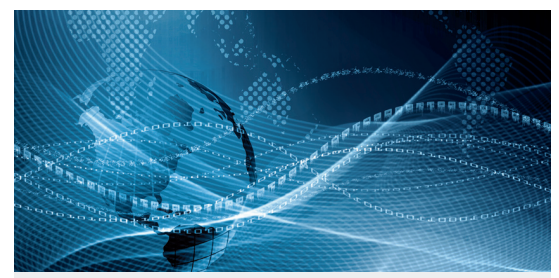

# **SpringerLink** Quick Reference Guide

### Para iniciar

### Página de inicio - Búsqueda

### Navegación por colección temática / Tipo de contenido

### Ir a: link.springer.com

\_\_\_\_\_

\_\_\_\_\_

1\_Registrese o Inicie sesión para que lo reconozca como usuario autorizado

2\_Selecciona un idioma

La página de inicio está dividida en tres partes:

### 3\_ Tipo de Contenido

Journals (Revistas), Books (Libros), Series (Publicaciones seriadas), Protocols (Protocolos Reference Works (Obras de referencia)

| <b>4_Búsqueda Básica</b><br>funcionalidad de búsqueda<br>predictiva como en Google | Springer Link                                                                                                    | Sign up / Log in * English * Academic *<br>1 2                                                                                                    | Sign up / Log in ▼ Engli                                                                                    | D Springer Link                                                                                                    |                                                                                                    |  |
|------------------------------------------------------------------------------------|----------------------------------------------------------------------------------------------------|----------------------------------------------------------------------------------------------------|----------------------------------------------------------------------------------------------------|----------------------------------------------------------------------------------------------------|----------------------------------------------------------------------------------------------------|--|
|                                                                                    | env 4                                                                                                    | Q * 6                                                                                                    | Q #                                                                                                    | Search                                                                                                    | Search                                                                                                    |  |
|                                                                                    | environmental geology<br>environmental biology of fishes                                                                                                    |                                                                                                    | Advanced Search<br>Search Help                                                                              | Home • Admin Dashboard • Contact Us                                                                                                    |                                                                                                    |  |
| 5_Navegación se puede<br>navegar por colección<br>temática                         | Browse by discipline 5  Biomedical Sciences Business & Management Chemistry                                                                                                    | Providing researchers with access to millions of scientific documents from journals, books, series, protocols and reference works. 3                                                                |                                                                                                    | Browse by discipline 1  Biomedical Sciences Business & Management Chemistry                                                                                          | Providing researchers<br>scientific documents f<br>series, protocols and r                                                                                                    |  |
| (Libros),<br>das), Protocols (Protocolos),<br>ereferencia)                         | <ul> <li>Computer Science</li> <li>Earth Sciences and Geography</li> <li>Economics</li> <li>Education &amp; Language</li> <li>Energy</li> <li>Engineering</li> <li>Environmental Sciences</li> <li>Food Science &amp; Nutrition</li> <li>Law</li> <li>Life Sciences</li> <li>Materials</li> <li>Mathematics</li> </ul> | Apidologie<br>Biomaterials<br>for Clinical<br>Applications<br>New books and journals are<br>available every day.                                                                                    | 6_ A la Búsqueda avanzada<br>y a la sección de ayuda,<br>se puede acceder dando clic<br>en 'settings wheel' | <ul> <li>Computer Science</li> <li>Earth Sciences and Geography</li> <li>Economics</li> <li>Education &amp; Language</li> <li>Energy</li> <li>Enoineering</li> </ul> | Apidologie     Rest and the second second seco |  |
|                                                                                    |                                                                                                    | Recent Activity         7           What's being read within your organisation         5           Editorial         5 mins ago           In Memoriam: Hansferdinand Linskens (1921–2007)         5 | 7_ Aquí podrá ver las<br>descargas más recientes<br>en su institución.                                      | Browse 5,873,400 resources2Articles4.374,367Chapters1.197,112Reference Work Entries272,252Protocols29,669                                                            | en los resultados se mostr<br>todas las entradas para es<br>disciplina.                                                                                                    |  |

\_

### Contenido Disponible / Filtros predeterminados

Sign up / Log in \* English \* Academic \*

with access to millions of from journals, books, reference works.

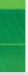

arán

- 2\_También puede navegar por tipo de contenido.
- (Journal) Artículos
- (Book) Capítulos Series
- References Work
- Protocols

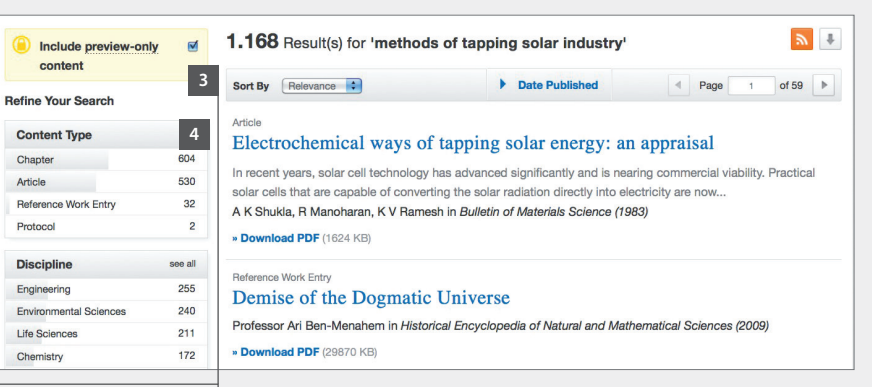

Include preview-only content

<sup>%</sup> Desactive la casilla amarilla-"include preview content only" – Sí prefiere ver solo el contenido disponible para su institución.

De manera predeterminada se muestran todos los resultados del contenido disponible y el preliminar.

**4**\_La barra de navegación izquierda muestra las siguientes opciones de filtros:

\_\_\_\_\_

- Content type 
   Discipline
- Subdiscipline
- Published in 
   Language